## Electronic Grant Management System (eGMS)

# **Training Manual for Administering Institution (AI) Users**

**Application Module** 

If you have any queries or encounter difficulties relating to eGMS, please send email to <u>egmsenquiry@healthbureau.gov.hk</u>

TM(App)\_ AI (Updated: Mar 2025) Version 7

### Content

| 1. Endorsement of Application                                                  | 1 |
|--------------------------------------------------------------------------------|---|
| 2. Communicate with RFS through message icon                                   | 5 |
| 3. View Funding Decision                                                       | 8 |
| 4. Entering Project Commencement Date and End Date of Funded Projects          | 9 |
| 5. Administrative Function – Create Account(s)1                                | 1 |
| 6. Administrative Function – Maintain User's Profile1                          | 2 |
| 7. Administrative Function – Reset Password1                                   | 8 |
| 8. Administrative Function – Maintain AI Profile - (email domains)1            | 9 |
| 9. Administrative Function – Maintain AI Profile - (Department List)2          | 1 |
| 10. Administrative Function - Endorsement of Principal Applicant (PA) Account2 | 3 |
| 11. Administrative Function – Maintain Internal Deadline for Open Call         | 5 |
| 12. Administrative Function – Delegation of DH2                                | 6 |

#### **Abbreviations**

AI = Administering Institution
eGMS = Electronic Grant Management System
EO = Executive Officer
DH = Department Head\*
FA = Fellowship Applicant
FO = Finance Officer\*
PA = Principal Applicant
RFS = Research Fund Secretariat
RO = Research Officer\*

\*AI user

#### 1. Endorsement of Application

| Preview and Checking : | Step 4 |
|------------------------|--------|
| Push Back:             | Step 6 |
| Endorsement:           | Step 7 |

 $\ast$  EO(DH), EO(FO) and EO(RO) are not able to endorse the application.

| Subject: eGMS : Submission of Gran<br>for Investigator-initiated Projects         Dear (Title) (Last Name) (The contact person of<br>This email is sent to inform you that grant app<br>Applicant(s)/Fellowship Applicant(s) of your A<br>Management System (eGMS) of the Research         Please login to the eGMS (eGMS URL) to accomplete | <i>Step 1:</i><br>Click on the eGMS<br>URL to login to the<br>eGMS and review<br>the application.                                                                                                    |                                                                                                    |
|----------------------------------------------------------------------------------------------------|----------------------------------------------------------------------------------------------------|----------------------------------------------------------------------------------------------------|
| Thank you.                                                                                                    |                                                                                                    |                                                                                                    |
| Login to eGMS Email: Your login email is your email address. Password: Cogin Ecropt your password? Forgot your login? Cogin with IAM Smart More Info 2 Erequently Asked Questions                                                                                                    | Account Registration <i>(FOR <u>APPLICANTS</u> ONLY!)</i><br>Register for Principal Applicant Account<br>Register for Co-Applicant Account<br>Notes to Grant Review Board (GRB) Members/<br>xternal Reviewers<br>GMS account has already been registered for GRB Members<br>desternal Reviewers. Please contact the Research Fund<br>ecretarial (Email: <u>semenoirf@beatbursu.govbk</u> if you have any<br>uestions. | <ul> <li>Step 2:</li> <li>Enter login email.</li> <li>Enter password and click 'Login'.</li> </ul>     |
| Home Project Home Page To Do List Home Call Year Scheme Please Select Search (1 of 2) Ref. No. Broker Title =                                                                                                    | Meeting Administration  Administration                                                                                                    | Method A<br>Step 3:<br>Go to Home Page ><br>To Do List<br>- Click the 'Case                            |
| TMP                                                                                                    | Application<br>Case<br>Number /<br>Subject<br>Case<br>Number /<br>Subject<br>Description<br>tion<br>ement                                                                                                    | Number / Subject' of<br>the project under type:<br>'Application<br>Endorsement'<br><u>Go to Step 4</u> |

| Home                                                            | Project                                                | Administration                                               | <ul> <li>System Help</li> </ul>                                                                                                    |                                         | Or Method B                                                             |
|-----------------------------------------------------------------|--------------------------------------------------------|--------------------------------------------------------------|----------------------------------------------------------------------------------------------------|-----------------------------------------|-------------------------------------------------------------------------|
|                                                                 | Application                                            | View                                                         | Application                                                                                                    |                                         | Step 3:                                                                 |
| Home Pag                                                        |                                                        | View                                                         | Application                                                                                                    |                                         | Go to Project >                                                         |
|                                                                 | On-going                                               | Fund                                                         | ing Decision                                                                                                    |                                         | Application >                                                           |
| Call Year                                                       | Completion                                             | Repo                                                         | ort for Open Call                                                                                                    |                                         | View Application                                                        |
|                                                                 |                                                        |                                                              |                                                                                                    |                                         | <u>Go to Step 4</u>                                                     |
| Application Action List                                         | st .                                                   |                                                              |                                                                                                    |                                         | Step 4a:                                                                |
| Master List Action List Outstandin<br>Scheme Please Select *    | g Signature List Pushed Back List Search (1 of 1) << 1 | Application Call                                             |                                                                                                    |                                         | To review the Application<br>Form, select 'Action List'.                |
| Project<br>Year<br>Type                                         | Project Title O Principal Applicant                    | Department Funding<br>Amount (HK\$) Check<br>in-orde<br>List | Checked Actions (t                                                                                                    | ubmission<br>Time<br>by PA to<br>Al) ≎  | Step 4a: via internet                                                   |
| (4a)                                                            |                                                        |                                                              | N Endorse Push Back                                                                                                    |                                         | - Click on the 'Ref. no.'<br>to check the web-base<br>application form. |
| Application                                                     |                                                        |                                                              |                                                                                                    |                                         | OR                                                                      |
| Master List Action List Outstanding Scheme Please Select        | Signature List Pushed Back List                        | Application Call                                             | _                                                                                                    |                                         | Step 4b: (via pdf)                                                      |
| Project<br>Year Ref. No. Type                                   | Password Password Password                             | password (6 characters) for downloaded PD                    | 20 ~<br>Department Funding Check. Clinorder<br>Amount (HKS) List                                                                                                    | ˈhecked<br>⇔                            | (i) Click on the 'PDF icon'.                                            |
| (4b-i)                                                          | Download C                                             | ancel (1 of 1) 1                                             | 20 ~                                                                                                    | N                                       | (ii) Set a 6-character                                                  |
| Note: Versitech (VXF) e-Form is no longer supp                  | orted, you can view the application(s) throug          | h PDF version next to the Ref. No.                           |                                                                                                    |                                         | downloaded                                                              |
| Master List Action List                                         | Dutstanding Signature List                             | shed Back List Application Ca                                |                                                                                                    |                                         | Application form.                                                       |
| Scheme Please Select                                            | ▼ Search                                               |                                                              |                                                                                                    |                                         | (iii) Open the downloaded                                               |
| Project                                                         |                                                        | (1 of 1) 🤜 1                                                 | > 20 •                                                                                                    |                                         | Application form.                                                       |
| Year Ref. No. © Typ                                             | e o Projec                                             | t Title ○ Print<br>App!                                      | cant Department Funding C<br>Amount (HK\$)                                                                                                    | Check-<br>n-order<br>List               |                                                                         |
|                                                                 | (4b iii)                                               |                                                              |                                                                                                    |                                         |                                                                         |
| Application                                                     | (40-ш)                                                 |                                                              |                                                                                                    |                                         | Stop 5.                                                                 |
| Master List Action List Outstanding Scheme Please Select        | Signature List Pushed Back List App<br>Search          | Nication Call                                                | Check.<br>in-order<br>List                                                                                                    |                                         | <i>To confirm Application form checked. (Optional)</i>                  |
| Project<br>Year Ref. No. Type                                   | Project Title Print                                    | (1 of 1) ve 1 ve 2<br>ipal<br>Department<br>Amount (HKS)     | Image: Checked order     Actions     St       Image: Checked order     Actions     St       Image: Checked order     Image: Checked order     St       Image: Checked order     Image: Checked order     St | ubmission<br>Time<br>(by PA to<br>AI) ⊖ | 5.1Click the box under<br>'Check-in-order List'.                        |
| Check-in-ord                                                    | er List                                                |                                                              |                                                                                                    |                                         | 5.2 Click the checkbox of the 'Checked Date'.                           |
| Project Title<br>Principal Applicant<br>Department<br>User Name |                                                        |                                                              |                                                                                                    |                                         | 5.3 Fill in the details in 'Remarks' (if any).                          |
| Checked Date<br>Remarks<br>(5.4)<br>Confirm Checked             | Ø (5.2                                                 | ()<br>Pusi                                                   | ≥ (5.3)<br>1 Back                                                                                                    |                                         | 5.4 Click 'Confirm<br>Checked' to save the<br>checked entry.            |
|                                                                 |                                                        |                                                              |                                                                                                    |                                         | -                                                                       |

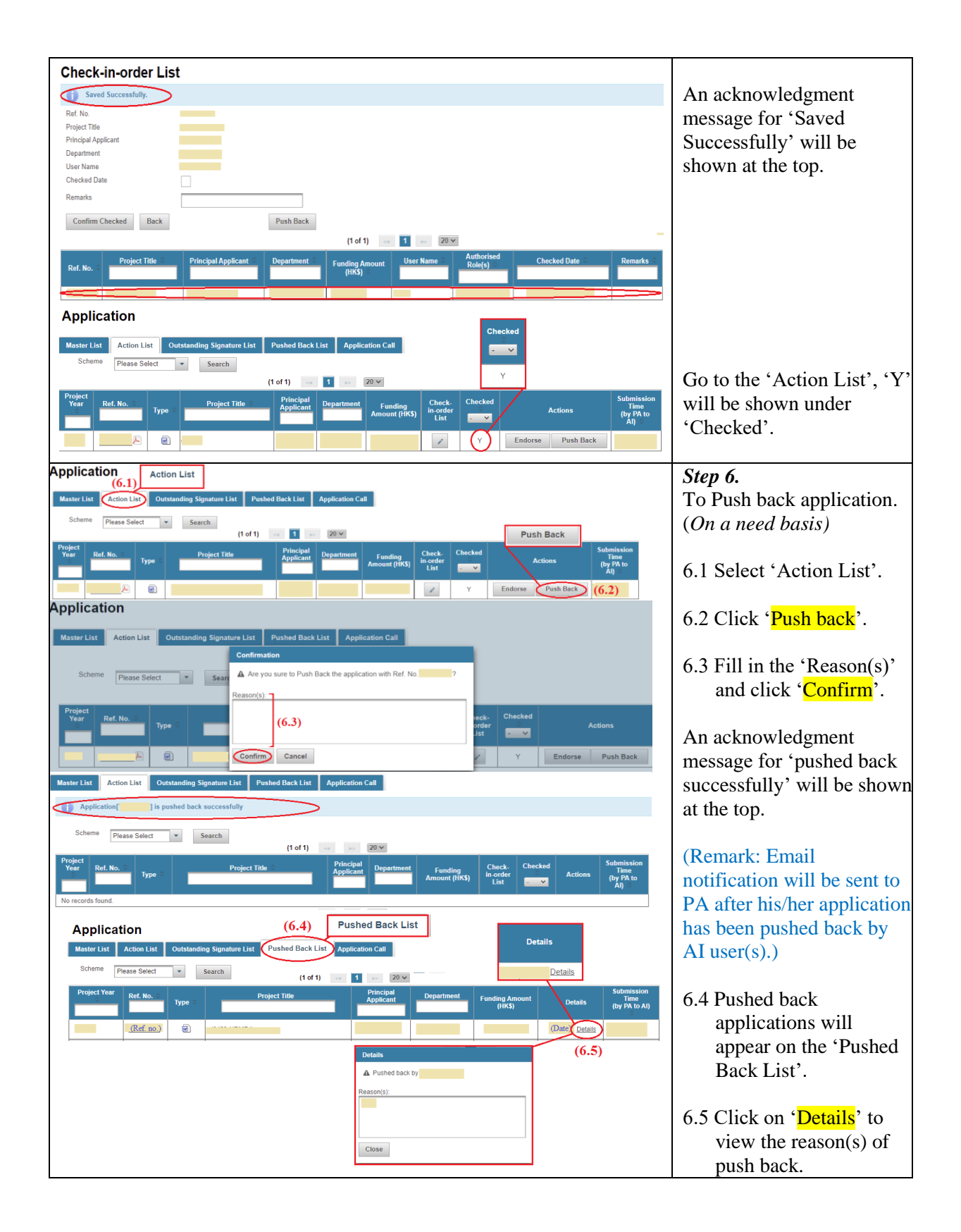

| Application<br>T, 1, Action List<br>Asser List Control Oversamding Signature List Pushed Back List Application Call<br>Scheme Please Solect Starch (1 of 1) 1 20 Endorse<br>Project The Project The Project Th | <ul> <li>Step 7.<br/>To Endorse application.</li> <li>7.1 Select 'Action List'.</li> <li>7.2 Click 'Endorse' for<br/>endorsement.</li> <li>7.3 Click 'Yes' for<br/>confirmation.</li> </ul>                                                                                                    |
|----------------------------------------------------------------------------------------------------|----------------------------------------------------------------------------------------------------|
| Application     I is endorsed successfully                                                                                                    | An acknowledgment<br>message for 'endorsed<br>successfully' will be shown<br>at the top.<br>(Note: EO(DH), EO(FO)<br>and EO(RO) cannot<br>endorse the application.)                                                                                                    |
| Sa (for DH/FO/RO)         Application       (8a)         Interface       (N/A/Y/N)         Sole       (101)       Implication         Sole       Sole       (101)       Implication         Sole       Sole       Sole       Sole         Sole       Sole       Sole       Sole       Sole         Sole       Sole       Sole       Sole       Sole       Sole         Sole       Sole       Sole       Sole       Sole       Sole       Sole         Sole       Sole <t< td=""><td>Step 8.To view the signing<br/>status of CoA(s) and AI<br/>users.(Optional)<u>8a (for DH/ FO/ RO)</u><br/>Click 'Master List' to<br/>view the signing status.<u>8b (for RO only)</u><br/>Click 'Outstanding List'<br/>(for viewing of signing<br/>status, completing<br/>'Check-in-order' List<br/>and 'Endorse'/'Push<br/>Back' the applications).</td></t<>                                                                                                    | Step 8.To view the signing<br>status of CoA(s) and AI<br>users.(Optional) <u>8a (for DH/ FO/ RO)</u><br>Click 'Master List' to<br>view the signing status. <u>8b (for RO only)</u><br>Click 'Outstanding List'<br>(for viewing of signing<br>status, completing<br>'Check-in-order' List<br>and 'Endorse'/'Push<br>Back' the applications). |

| Home Project Administration System Help                                                                                                    | Step 1:                                                                                                    |
|----------------------------------------------------------------------------------------------------|----------------------------------------------------------------------------------------------------|
| Home Page                                                                                                    | Go to Home Page                                                                                                    |
| (1 of 12) << 1 2 3 4 5 6 7 8 9 10 >> 20 >>                                                                                                    |                                                                                                    |
| Ref. No. · · · Project Title · · · Principal Applicant · · · · · · · · · · · · · · · · · · ·                                                                                                    | Or                                                                                                    |
| <complex-block></complex-block>                                                                                                    | Go to Project><br>Application><br>View application<br>-Select 'Master List'<br>(Note: 'Message icon'<br>will be available for the<br>communication with RFS<br>after the application has<br>been submitted to<br>Research Fund<br>Secretariat.) |
| Fright     Status       Bother     Sarch       Test No.     Calors       Type     Project Table       Project     Determine       Control     Sarch       Control     Sarch | <ul> <li>Step 2:</li> <li>(1) Click on the<br/>'Message icon' to pop<br/>up 'Message summary'.</li> <li>(2) Click 'Create<br/>Message' to send<br/>message to BES or</li> </ul>                                                                 |
| Ref. No.                                                                                                    | 'Close' to close the                                                                                                    |
| (1 of 1) << >> 20 ¥                                                                                                    | pop-up browser.                                                                                                    |
| Date of Creation     Subject Type     Subject     Receiver     CC     Sender     Read?     Detail       No record     (2) (1 of 1)     20 ×     Create Message     Close     Create Message     Close                                                                                                    |                                                                                                    |

#### 2. Communicate with RFS through message icon

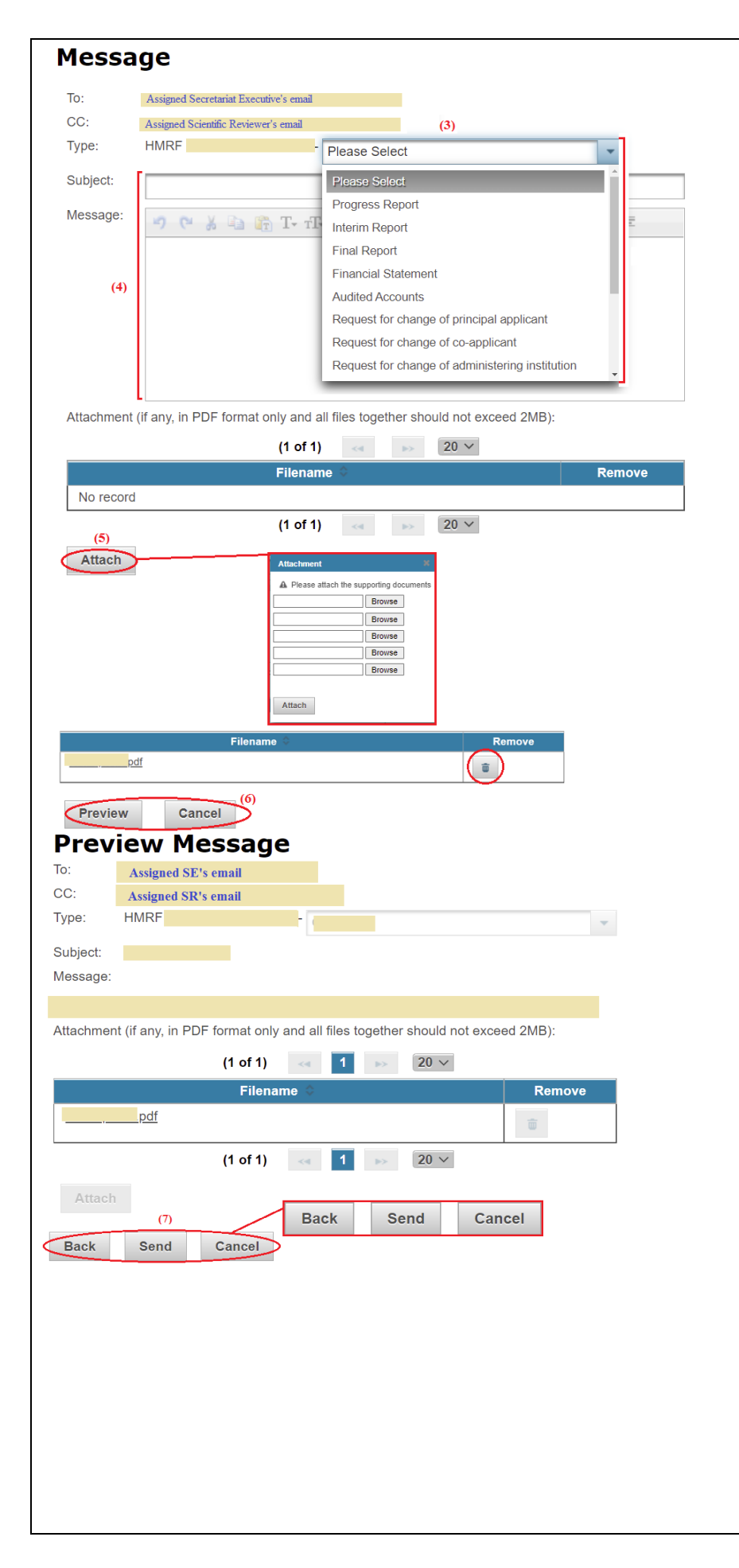

(3) Please select type of message. (4) Fill-in the Subject and Message. (5) Click 'Attach' to upload attachment(s), if any. (Attachment should in PDF format only and all files together should not exceed 2MB.) To remove the uploaded file, click on the 'Trash' icon. (6) Click 'Preview' to preview message or 'Cancel' to close the browser without any action. (7) Click on 'Back' for further editing, 'Send' to send the message to RFS or 'Cancel' to close the browser without any action.

| Message Summary         Ref. No.         (1 of 1)         Date of Creation         Subject       Receiver         CC       Sender         N         View         Detail         Message Summary         Ret. No.                                                                                                    | The message will be<br>recorded at message<br>summary after sent to<br>RFS.                                                                                                    |
|----------------------------------------------------------------------------------------------------|----------------------------------------------------------------------------------------------------|
| (1 of 1) 20<br>Creation Subject Receiver CC Sender Read? Detail<br>Detail of Message<br>Type: HMRF-<br>Subject:<br>Message:<br>(1 of 1) 20<br>Time 20<br>To record<br>(1 of 1) 20<br>Time 20<br>Time 20<br>Ti | <ul> <li>(8)Click on 'View Detail'<br/>to review the message<br/>sent.</li> <li>After receiver read the<br/>message 'Y' will be<br/>shown under 'Read?'.</li> </ul>                                                               |
| Example email for informing new inbox message.<br>Subject: eGMS – New inbox message<br>Dear (The Name of user),<br>This email is sent to inform you that there is a new message in your inbox.<br>Please login to the eGMS (eGMS URL) for your necessary action(s).<br>Thank you.                                                                                                    | Email notification for<br>informing new inbox<br>message will be received<br>if RFS sent you a<br>message through<br>message icon.<br>Please click on the<br>eGMS URL to go to the<br>eGMS login page for<br>necessary action(s). |
| Image: Scheme       Material       Statement       Statement <th>To review the unread<br/>message, click on the<br/>'Message icon' at 'Home<br/>Page'.<br/>Click 'View Details' to</th>                                                                                                    | To review the unread<br>message, click on the<br>'Message icon' at 'Home<br>Page'.<br>Click 'View Details' to                                                                                                    |
| Period From To Ref. No. Subject Type Please Select  Read Subject Subject                                                                                                    | review 'Detail of<br>Message'.<br>Note:                                                                                                    |
| Ref. No.     Date of Creation     Subject Type     Subject     Receiver     CC     Sender     Read?     Detail       Image: Subject Type     Subject Type     Subject Type     Image: Subject Type     Image: Subject Ty                                                                                                    | (Remark: Entry of the<br>viewed message will be<br>removed from 'Inbox'<br>automatically after<br>closed the 'Detail of<br>Message'.)                                                                                             |

#### **3. View Funding Decision**

| Home                              | Project 🗸 A               | dministration 👻                       | System Help                                                                   |                              | Step 1:                 |
|-----------------------------------|---------------------------|---------------------------------------|-------------------------------------------------------------------------------|------------------------------|-------------------------|
|                                   | Application               | N I I I                               |                                                                               |                              | Go to Project >         |
| Home Pag                          | Application               | View A                                | pplication                                                                    |                              | Application >           |
|                                   | On-going                  | Fundir                                | ng Decision                                                                   | ·                            | Funding Decision        |
| Research Office                   | Completion                |                                       |                                                                               |                              |                         |
|                                   | Completion                | Report                                | t for Open Call                                                               |                              |                         |
| Home Project - Administra         | stion System Help         |                                       | 🖂 User ID: -                                                                  | Logout                       | Step 2:                 |
| Funding Decision                  |                           |                                       |                                                                               |                              | In the Funding Decision |
| Master List Fundable Application  |                           |                                       |                                                                               |                              | page, click 'Master     |
| Ref. No. 🔾                        | (1 of 6) and 1 2 3        | 4 5 6 → 20 ✓<br>Principal Applicant 0 | Department Funding Amount<br>(HK\$)                                           | Status                       | List' to view all       |
|                                   | ¢                         |                                       | Not<br>recor<br>sup                                                           | mmended for<br>ort           | applications.           |
|                                   |                           |                                       | for su                                                                        | upport<br>ommended<br>upport |                         |
|                                   |                           |                                       |                                                                               |                              | Funding decision is     |
|                                   |                           |                                       |                                                                               |                              | shown under the         |
|                                   |                           |                                       |                                                                               |                              | 'Status'.               |
|                                   |                           |                                       |                                                                               |                              |                         |
| Funding Decision                  |                           |                                       |                                                                               |                              | Step 3:                 |
| Mactor List Eurolable Application |                           |                                       |                                                                               |                              | In the Funding Decision |
| Ref. No. O Project Title O Pri    | Department Funding Amount | Revised Et<br>Status Applcation Due   | hics Approval<br>Due Status for                                               |                              | page, click 'Fundable   |
| Z@                                | (HKS)                     | Recommended or support                | te(Submission Agreement<br>Date)                                              |                              | Application' to view    |
|                                   |                           | Recommended Recommended               |                                                                               |                              | fundable applications.  |
| Funding Decision                  |                           | or support                            |                                                                               |                              |                         |
| Master List Fundable Applie       | cation                    |                                       |                                                                               |                              | 3.1 (Optional)          |
| Ref. No. 🔅 Project Title 🜣        | Principal Applicant       | Funding Ap<br>Amount Status Dat       | Revised Ethics Approval<br>plotation Due Due<br>of Submission Date(Submission | Status for                   | Click on the            |
| A                                 |                           | (HKS) Recommended for support         | Date) Date)                                                                   | Agreement                    | "Report icon" to view   |
|                                   |                           | Recommended<br>for support            |                                                                               |                              | the GRB/AP/RFAP         |
|                                   |                           | for support                           |                                                                               |                              | Report.                 |
| (3.1)                             |                           |                                       | (3.2)                                                                         |                              | 3.2 (Optional)          |
|                                   |                           |                                       |                                                                               |                              | Check the columns of    |
|                                   |                           |                                       |                                                                               |                              | Funding Amount and      |
|                                   |                           |                                       |                                                                               |                              | due dates.              |

#### (The following functions are granted to **<u>RO</u>** only)

#### Project Meeting Administration Home Method A Step 1: Go to Home Page > To Do List Home To Do List Scheme Please Select Call Year Search (1 of 1) 🖂 🚺 🍌 🛛 20 🗸 Click the 'Case Due Date Number / Subject' of the project under type: Outstanding Agreement 'Outstanding Agreement' Application Master List Action List Outstanding Signature List Outstanding Agreement List Pushed Back List Application Call The selected project will Note: Only the selected project is shown for your action be shown for your action. me Please Select 🔹 Search (1 of 1) 🖂 🚺 🗉 20 🗸 Click 'Update Project Period'. . Go to *Step 3* Home Project Administration System Help Method B *Step 1:* Application ۲ View Application Home Pac Go to Project > On-going Funding Decision Application > View Application Completion Call Year Report for Open Call Step 2: Application Go to Outstanding Master List Action List Outstanding Signature List Outstanding Agreement List Pushed Back List Application Call Agreement List to view Please Select Search all applications which are pending your action. Status for Agreement Action . Pending Signature 08 Jan 2025 Update Project Period Click 'Update Project Update Project Period Pending Signature 08 Jan 2025 Period'. Update Project Pending Signature 08 Jan 2025 <u>بر</u> (1 of 1) 🖂 1 🕟 20 🗸 Go to *Step 3*

#### 4. Entering Project Commencement Date and End Date of Funded Projects

(The following functions are granted to **<u>RO</u>** only)

| (Example for Funded Investigator-initiated Projects)                                                                                                    | Step 3:<br>(For Funded<br>Investigator-initiated<br>Projects)<br>Enter the Project Start<br>Date (= Commencement<br>Date in the signed<br>agreement) and Project<br>End Date.                                                                       |
|----------------------------------------------------------------------------------------------------|----------------------------------------------------------------------------------------------------|
| (Example for Research Fellowship Awards)         Vodele Project Dates         Approved Project Dates         Project Dates         Project Start Date         OP Approved Felowship Start Date         OP Approved Felowship Start Date         OP Approved Felowship Start Date         OP Approved Felowship Start Date         OP Approved Felowship Start Date         OP Approved Felowship Start Date         OP Approved Felowship Start Date         OP Approved Felowship Start Date         OP Approved Felowship Start Date         OP Approved Felowship Start Date         OP Approved Felowship Start Date         OP Approved Felowship Fend Date         OP Approved Training Start Date         OP Approved Training Start Date         OP Approved Training End Date         OP Approved Training End Date         OP Approved Training End Date         OP Approved Training End Date         OP Approved Training End Date         OP Approved Training End Date         OP Approved Training End Date         OP Approved Training | (For Research<br>Fellowship Awards)<br>Enter the Project Start<br>Date (= Commencement<br>Date in the signed<br>agreement),<br>Project End Date,<br>Fellowship Start Date,<br>Fellowship End Date,<br>Training Start Date and<br>Training End Date. |

#### **5.** Administrative Function – Create Account(s)

| Home Project                                          | ✓ Administration                                                                  | em Help                                    | Step 1:                                          |
|-------------------------------------------------------|-----------------------------------------------------------------------------------|--------------------------------------------|--------------------------------------------------|
|                                                       | Administration of User                                                            | Create User                                | Go to Administration >                           |
| Home Page                                             | Account                                                                           | •                                          | Administration of                                |
|                                                       | Setung                                                                            | Maintain User Account                      | User Account >                                   |
| Call Year                                             | Scheme Search Application                                                         | View Administering                         | Create Licer                                     |
|                                                       |                                                                                   | Insulution                                 | Create User                                      |
| 2a: (RO only)                                         |                                                                                   |                                            | Step 2a: (RO only)                               |
| Create User Account                                   |                                                                                   |                                            | (i) Select 'Authorised                           |
| Authorised Role(s)                                    | Please Select                                                                     |                                            | Role(s)'.                                        |
| Email                                                 | Please Select<br>Executive Officer (Research Office)                              | Check email availability                   | (ii) Fill in all compulsory                      |
| Title                                                 | Head of Department                                                                |                                            | User's details.                                  |
| Last Name                                             |                                                                                   |                                            | (iii) Click 'Save' to create                     |
| First Name                                            |                                                                                   |                                            | user                                             |
| Location of Administering Institution<br>Current Post | Please enter the English name before the English translation<br>China - Hong Kong | of your Chinese name (e.g. David Tai-man). | (iv) Click 'Yes' for                             |
| Unit / Department                                     |                                                                                   | (2a-ii)                                    | confirmation.                                    |
| Al<br>Room / Elear                                    |                                                                                   |                                            |                                                  |
| Building                                              |                                                                                   |                                            |                                                  |
| Street                                                |                                                                                   |                                            |                                                  |
|                                                       | Please enter number and name of street.                                           |                                            |                                                  |
| City / Area                                           |                                                                                   |                                            |                                                  |
| Country / Region<br>Contact No.                       | China - Hong Kong                                                                 |                                            |                                                  |
| Fax                                                   |                                                                                   |                                            |                                                  |
| Gender*                                               | ○ Male ○ Female                                                                   |                                            | Or                                               |
| (Save) (2a-iii)                                       | Information collected will be used for statistical purposes only.                 |                                            | Step 2b: (DH/FO)                                 |
| <u>2b: (DH/FO)</u>                                    |                                                                                   |                                            | (i) Fill in all compulsory<br>User's details     |
| Create Executive Officer A                            | ccount                                                                            |                                            | (ii) Click 'Save' to create                      |
| Email                                                 |                                                                                   | Check email availability                   | (II) CIICK Save to create                        |
| Title                                                 | Please provide institutional email account                                        |                                            | user.                                            |
| Last Name                                             | Please Select 💌                                                                   | (2b-i)                                     | (111) Click 'Yes' for                            |
| First Name                                            |                                                                                   |                                            | confirmation.                                    |
|                                                       | Please enter the English name before the English translation                      | of your Chinese name (e.g. David Tai-man). |                                                  |
| Location of Administering Institution<br>Current Post | China - Hong Kong                                                                 |                                            | (Remark:                                         |
| Unit / Department                                     |                                                                                   |                                            | Email notification with login                    |
| AI                                                    |                                                                                   |                                            | amail and password will be                       |
| Room / Floor                                          |                                                                                   |                                            | eman and password win be                         |
| Street                                                |                                                                                   |                                            | sent to the $EO(DH)/EO(FO)$ .                    |
| *                                                     | Please enter number and name of street.                                           |                                            |                                                  |
| City / Area                                           |                                                                                   |                                            | Each AI could create more                        |
| Country / Region<br>Contact No.                       | China - Hong Kong                                                                 |                                            | than one EO account.)                            |
| Fax                                                   |                                                                                   |                                            |                                                  |
| Gender*                                               | O Male O Female                                                                   | 1                                          |                                                  |
| (2b-ii)                                               | Information collected will be used for statistical purposes only                  | Ķ.                                         |                                                  |
| Confirm                                               |                                                                                   |                                            |                                                  |
| Are you sure to create this us                        | ser?                                                                              |                                            |                                                  |
| (2a-iv)/(2b-iii)                                      |                                                                                   |                                            |                                                  |
| Yes No                                                |                                                                                   |                                            | An acknowledgment<br>message for the creation of |
| User with ema                                         | ail [] is created                                                                 |                                            | user's account will be shown<br>at the top.      |

| Home Page                                                                                                    | Administration of User Create User                                                                                                    | Go to Administration >                                                                                                    |
|----------------------------------------------------------------------------------------------------|----------------------------------------------------------------------------------------------------|----------------------------------------------------------------------------------------------------|
| Call Year Scheme                                                                                                    | Setting Maintain User Account Search Application View Administering Institution                                                                                                    | Administration of User<br>Account><br>Maintain User Account                                                                                                    |
| Maintain User Account                                                                                                    | (t ef 3)  Authorised Role(s)  Room / Floor Builing Street                                                                                                    | RO can preview a<br>summary of accounts of<br>his/her AI.<br>- Click 'Last name' to<br>view / edit account<br>details for a particular<br>account.                                |
| Change User Details         User Details         User Details       Delegation of PA       Delegation of DH         Email       Image: Colspan="2">Image: Colspan="2">Image: Colspan="2" Colspan="2">Image: Colspan="2" Colspan="2">Image: Colspan="2" Colspan="2" Col | Room / Floor         Building         Street         City / Area         Country / Region         China - Hong Kong         Contact No.         Fax         Authorised Role(s)         Co-Applicant, Head of Department, Principal Account Status         Account Status         Answer | Step 3:<br>Note: The update of<br>'Authorised Role(s)' or<br>'Account Status' of a user<br>must be completed by<br>RFS. Please e-mail to:<br>egmsenquiry@healthburea<br>u.gov.hk. |
| Justification<br>(3.1) Save Cancel Reset Password<br>Confirm<br>A Are you sure to update the user profile?<br>(3.2)<br>Yes No                                                                                                    | Account linked<br>Linked Date                                                                                                    | <ul> <li>3.1 Click 'Save' to update user details.</li> <li>3.2 Click 'Yes' for confirmation.</li> <li>An acknowledgment message for 'User Profile</li> </ul>                      |

#### 6. Administrative Function – Maintain User's Profile

| Change User Details                                                                                                    | Step 4:                            |
|----------------------------------------------------------------------------------------------------|------------------------------------|
| (4.1)                                                                                                    | 10 view/update the                 |
|                                                                                                    | (For users authorised with         |
| Assign Delegate                                                                                                    | PA Role only)                      |
| Email                                                                                                    | 4.1 Select 'Delegation of          |
| Start Date (4.2)                                                                                                    | PA'.                               |
| End Date                                                                                                    | 4.2 Fill in Assigned user's        |
| Assign Delegate (4.3)                                                                                                    | email and delegate period.         |
| If your delegate is not an existing user in eGMS, please create an user.                                                                     | 4.3 Click 'Assign Delegate'.       |
|                                                                                                    | 4.4 New record will show at        |
| Delegation List (4.4)                                                                                                    | 'Delegation List'.                 |
| Delegate Name $\diamond$ Email $\diamond$ Assigned Time Delegate Period Actions                                                              | 4.5Click 'Save' to save the        |
| Edit 👜                                                                                                    | 'Delegation List'.                 |
| If your delegate is not an existing user in eGMS, pleas                                                                                      | 4.6 Click ' <mark>Yes</mark> ' for |
| Create Delegate A Are you sure to update delegation list?                                                                                    | confirmation.                      |
| (4.0)                                                                                                    | 4./ The update is recorded         |
| Delegation List                                                                                                    | at Delegation History.             |
| Delegate Name 🌣 Email 🔅 Assigned Time                                                                                                    | An acknowledgment                  |
| (4.5)                                                                                                    | message for 'Delegation list       |
| (4.5)<br>Export to CSV                                                                                                    | has been updated                   |
| Delegation History                                                                                                    | successfully' will be shown        |
| (1 of 3)     <     1     2     3     ⇒     20 ∨       Action Time     Action Performed     Delegate Name     Email     >     Delegate Period | at the top.                        |
|                                                                                                    | L                                  |
| (4.7)                                                                                                    | (Remark: If the delegate           |
| Delegation list has been updated successfully.                                                                                               | does not exist in eGMS,            |
|                                                                                                    | please go to Step 7 to create      |
|                                                                                                    | delegate (PA).)                    |
| Delegation List Delegate Name Email Assigned Time Delegate Period Actions                                                                    | Step 5:                            |
| (5.4) Edit a                                                                                                    | To edit delegate of                |
| (Save) Export to CSV (5.1)                                                                                                    | PA/DH.                             |
| (5.5) Stat Date COD NO COD NO COD                                                                                                    | 5.1 Click Edit at                  |
| End Date (DD MM YYYY) (5.2)                                                                                                    | Delegation List'.                  |
|                                                                                                    | 5.2 Select the Start Date          |
| (5 3) Su Mo Tu We Th Fr Sa                                                                                                    | 5.2 Click 'Sava'                   |
|                                                                                                    | 5.5 Click Save.                    |
| 11 12 13 14 15 16 17<br>18 19 20 21 22 23 24                                                                                                 | undated                            |
| 25 26 27 28                                                                                                    | 5 5 Click 'Save'                   |
|                                                                                                    | ene chun <mark>bure</mark> i       |
| Confirm                                                                                                    | 5.6 Click ' <mark>Yes</mark> ' for |
| A Are you sure to update delegation list?                                                                                                    | conformation.                      |
|                                                                                                    |                                    |
| Yes No (5.6)                                                                                                    |                                    |
|                                                                                                    | An acknowledgment                  |
|                                                                                                    | message for the update will        |
| Delegation list has been updated successfully.                                                                                               | be shown at the top.               |

| Delegation List<br>Delegate Name ©<br>Save Export to CSV (6<br>Confirm<br>A Are you sure to update<br>Yes No (6                                         | Email ©     Assigned Time     Delegate P       .2)     .2)       ate delegation list?       3)                                                                                                    | Period Actions<br>Edit (5)<br>(6.1)                          | Step 6:<br>To delete delegate of<br>PA/DH.<br>6.1 Click the 'Trash' icon.<br>(*Record will be removed<br>immediately on the screen<br>after clicking 'Trash' icon.)<br>6.2 Click 'Save'.<br>6.3 Click 'Yes' for<br>conformation. |
|----------------------------------------------------------------------------------------------------|----------------------------------------------------------------------------------------------------|--------------------------------------------------------------|----------------------------------------------------------------------------------------------------|
| Delegation list f                                                                                                    | as been updated successfully.                                                                                                    |                                                              | message for the update will be shown at the top.                                                                                                    |
| Change User De<br>(7.1)<br>User Details Delegation of<br>Assign Delegate                                                                                | TPA Delegation of DH                                                                                                    |                                                              | Step 7:<br>To create delegate (PA).<br>7.1 Select 'Delegation of<br>PA'.                                                                                                    |
| Start Date                                                                                                    |                                                                                                    |                                                              | 7.2Click <mark>'Create Delegate'</mark> .                                                                                                    |
| If your delegate is not an existing<br>Create Delegate (7.2)<br>Create Delegate                                                                         | user in eGMS, please create an user.                                                                                                    |                                                              | 7.3 Complete & save<br>delegate's contact<br>information:                                                                                                    |
| Authorised Role(s)<br>Email<br>Title<br>Last Name<br>First Name<br>Location of Administering Institution<br>Current Post                                | Please Select  Please provide institutional email account  Please Select  Please Select  Please select  Please enter the English name before the English translation  Please enter the English name before the English translation | k email availability<br>r Chinese name (e.g. David Tai-man). | <ul> <li>(i) Fill in all compulsory<br/>User's details.</li> <li>(ii) Click 'Save' to create<br/>user.</li> <li>(iii) Click 'Yes' for<br/>confirmation.</li> </ul>                                                               |
| Unit / Department<br>Al<br>Room / Floor<br>Building<br>Street<br>City / Area<br>Country / Region<br>Contact No.<br>Fax<br>Gender*<br>Save Back (7.3-ii) | China - Hong Kong China - Hong Kong China - Hong Kong Information collected will be used for statistical purposes only.                                                                                                    | 3-i)                                                         | (Remark: Email notification<br>with login email and<br>password will be sent to the<br>delegate.)                                                                                                    |
| Confirm  Are you sure to create this user?  Yes No (7.3-iii) User with email                                                                            | is created                                                                                                    |                                                              | An acknowledgment<br>message for 'User is<br>created' will be shown at<br>the top.                                                                                                    |

|                                                                         | Step 8:                               |
|-------------------------------------------------------------------------|---------------------------------------|
| Change User Details (8.1)                                               | To view/update the                    |
| User Details Delegation of PA Delegation of DH                          | delegation of DH of a user.           |
| Assign Delegate                                                         | (For users authorised with            |
| Email                                                                   | DH Role only)                         |
| Start Date (8.2)                                                        |                                       |
|                                                                         | 8.1 Select 'Delegation of             |
| End Date                                                                | DH'.                                  |
| Assign Delegate (8.3)                                                   | 8.2 Fill in Assigned user's           |
| If your delegate is not an existing user in eGMS, please create an user | email and delegate                    |
| Create Delegate                                                         | period.                               |
| Delogation List (8.4)                                                   | 8.3 Click 'Assign Delegate'.          |
| Delegation List (0.4)                                                   | 8.4 The delegation details            |
|                                                                         | will be shown at                      |
|                                                                         | 'Delegation List'                     |
|                                                                         | 8 5 Click 'Save' to save the          |
| Create Delegate Confirm                                                 | 'Delegation List'                     |
| A Are you sure to update delegation list?                               | 8 6 Click ' <mark>Yes</mark> ' for    |
| Delegation List                                                         | confirmation                          |
| Delegate Name 🔅 Email 🛇 Yes No                                          | 8 7 The undate is recorded            |
| (8.5)                                                                   | at 'Delegation History'               |
| Sup Expect to CSV                                                       | at Delegation mistory .               |
| save Export to CSV                                                      |                                       |
| Delegation History                                                      |                                       |
| Action Time Action Performed Delegate Name C Fmail C Delegate Period    | An acknowledgment                     |
|                                                                         | message for 'Delegation list          |
| (8.7)                                                                   | has been updated                      |
|                                                                         | successfully' will be shown           |
| Delegation list has been updated successfully.                          | at the top.                           |
|                                                                         | I I I I I I I I I I I I I I I I I I I |
|                                                                         |                                       |
|                                                                         | (Remark: If the delegate              |
|                                                                         | does not exist in eGMS,               |
|                                                                         | please refer to Step 9 to             |
|                                                                         | create delegate (DH).)                |
|                                                                         |                                       |

| Change User                                              | Details (9.1)                                                                               | Step 9:                                    |
|----------------------------------------------------------|---------------------------------------------------------------------------------------------|--------------------------------------------|
| User Details Delegation                                  | n of PA Delegation of DH                                                                    | To create delegate (DH).                   |
| Assign Delegate                                          |                                                                                             | 9.1 Select 'Delegation of                  |
| Start Date                                               |                                                                                             | DH .                                       |
|                                                          |                                                                                             |                                            |
| End Date                                                 |                                                                                             |                                            |
| Assign Delegate                                          |                                                                                             | 9.2Click 'Create Delegate'.                |
| If your delegate is not an exist<br>Create Delegate (9.2 | ng user in eGMS, please create an user.<br>2)                                               |                                            |
| Create Delegate                                          |                                                                                             |                                            |
| Authorised Role(s)                                       | Please Select                                                                               |                                            |
| Email                                                    | Check email availability                                                                    | 9.3 Complete & save                        |
| Title                                                    | Please provide institutional email account                                                  | delegate's contact                         |
| Last Name                                                | Fiedse Select                                                                               | information:                               |
| First Name                                               |                                                                                             |                                            |
|                                                          | Please enter the English name before the English translation of your Chinese name (e.g. Day | (i) Fill in all compulsory                 |
| Location of Administering Institution<br>Current Post    | China - Hong Kong                                                                           | User's details.                            |
| Unit / Department                                        | (9.3-i)                                                                                     |                                            |
| Al<br>Been / Elect                                       | The University A                                                                            | (ii) Click ' <mark>Save</mark> ' to create |
| Building                                                 |                                                                                             | user.                                      |
| Street                                                   |                                                                                             |                                            |
|                                                          | Please enter number and name of street.                                                     | (iii) Click ' <mark>Yes</mark> ' for       |
| City / Area                                              |                                                                                             | confirmation.                              |
| Country / Region<br>Contact No.                          | China - Hong Kong                                                                           |                                            |
| Fax                                                      |                                                                                             |                                            |
| Gender*                                                  | O Male O Female                                                                             |                                            |
| Save Back (9.3-ii)                                       | Information collected will be used for statistical purposes only.                           |                                            |
| Confirm                                                  |                                                                                             | (Remark: Email                             |
| Are you sure to create                                   | this user?                                                                                  | email and password will                    |
|                                                          |                                                                                             | be sent to the delegate.)                  |
| Yes No (9.3-j                                            | ii)                                                                                         |                                            |
|                                                          |                                                                                             | An asknowladsmant                          |
| A Hoor with any                                          | il f                                                                                        | All acknowledgment                         |
| U User with ema                                          |                                                                                             | created' will be shown at                  |
|                                                          |                                                                                             | the top                                    |
|                                                          |                                                                                             | the top.                                   |

| Delegation List Delegate Name Email Assigned Time Delegate Period Actions |         | Step 10:                            |
|---------------------------------------------------------------------------|---------|-------------------------------------|
| (10.4) Edit :                                                             |         | To edit delegate of DH.             |
| Save Export to CSV Edit (10.1)                                            |         | 10.1 Click <mark>'Edit'</mark> .    |
| (10.5) Start Date (DD MM YYYY)                                            |         | 10.2 Select the 'start date'        |
| End Date (DD MM YYYY) (10.2)                                              |         | and 'end date'.                     |
|                                                                           |         | 10.3 Click <mark>'Save'</mark> .    |
| (10.3) Su Mo Tu We Th Fr Sa<br>1 2 3                                      |         | 10.4 The 'Delegate Period'          |
| 4 5 6 7 8 <mark>9</mark> 10<br>11 12 13 14 15 16 17                       |         | 1s updated.                         |
| 18 19 20 21 22 23 24<br>25 26 27 28                                       |         | 10.5 Click 'Save'.                  |
| Confirm                                                                   |         | 10.6 Click ' <mark>Yes</mark> ' for |
| Are you sure to update delegation list?                                   |         | conformation.                       |
|                                                                           |         | An acknowledgment                   |
| (10.0)                                                                    |         | message for 'Delegation list        |
|                                                                           |         | has been updated                    |
| Delegation list has been updated successfully.                            |         | successfully' will be shown         |
|                                                                           |         | at the top.                         |
| Delegation List                                                           |         | Step 11:                            |
| Delegate Name Email Assigned Time Delegate Period                         | Actions | l'o delete delegate.                |
| Same Expect to CSV (11.2)                                                 | (11.1)  | 11.1 Click the 'Trash' icon         |
|                                                                           | (11.1)  | (*Record will be removed            |
| Confirm                                                                   |         | immediately on the screen           |
| A Are you sure to update delegation list?                                 |         | after clicking 'Trash' icon.)       |
|                                                                           |         | 11.2 Click ' <mark>Save</mark> '.   |
| (Yes) No (11.3)                                                           |         | 11.3 Click ' <mark>Yes</mark> ' for |
|                                                                           |         | conformation.                       |
| Delegation list has been updated successfully.                            |         | An acknowledgment                   |
|                                                                           |         | message for 'Delegation             |
|                                                                           |         | list has been updated               |
|                                                                           |         | successfully' will be               |
|                                                                           |         | shown at the top.                   |

#### 7. Administrative Function – Reset Password

| Home Pro                                                                                                    | ject 👻                                                            | Administration -                                              | System Help                                                                                                    |                                                                                   | S                          | tep 1:                                                                                       |
|----------------------------------------------------------------------------------------------------|-------------------------------------------------------------------|---------------------------------------------------------------|----------------------------------------------------------------------------------------------------|-----------------------------------------------------------------------------------|----------------------------|----------------------------------------------------------------------------------------------|
| Home Page                                                                                                    | Scheme                                                            | Administration of<br>Account<br>Setting<br>Search Application | User C<br>M<br>n Vi<br>In                                                                                              | reate User<br>aintain User Account<br>iew Administering<br>stitution              |                            | Go to Administration ><br>Administration of User<br>Account ><br>Maintain User Account       |
| Maintain User Acco                                                                                                    | Name Unit / Departr                                               | (1 of 3)                                                      | 1 2 3 → 20 ×<br>Authorised Role(s)                                                                                     | Email Account<br>Status<br>Solec V                                                | Create Date                | <i>tep 2:</i><br>Click ' <mark>Last name'</mark> to<br>view/ edit account<br>details.        |
| Change User Deta<br>Email<br>Title<br>Last Name                                                                                               | ils                                                               | F                                                             | Room / Floor<br>Building<br>Street                                                                                     |                                                                                   |                            | <i>tep 3:</i><br>Click 'Reset Password' for<br>the user.                                     |
| First Name<br>Location of Administering Institution<br>Current Post<br>Unit / Department<br>Al<br>Affiliation<br>Gender*<br>Security Question | O Male O Female                                                   |                                                               | City / Area<br>Country / Region<br>Contact No.<br>Fax<br>Authorised Role(s)<br>Account Status<br>Create Date<br>Answer | China - Hong Kong<br>China - Hong Kong<br>Executive Officer (Head of De<br>Active | partment)                  |                                                                                              |
| PA in Cc List of CoA Email<br>ORCID ID<br>Justification                                                                                       | Reset Pas                                                         | sword                                                         | - f                                                                                                    | No                                                                                |                            |                                                                                              |
| Save Cancel Reset                                                                                                    | of User                                                           |                                                               | is reset                                                                                                    |                                                                                   | 1                          | An acknowledgment<br>nessage for 'Password of<br>User is reset' will be<br>shown at the top. |
| Sample email for pa<br>Subject: eGMS - Pa<br>Please find the temporary<br>Password: (Insert tempor<br>Login page: (eGMS URI                   | ssword reset<br>ssword Rese<br>y password for a<br>rary password) | ::<br>t: (User's Nan<br>accessing the elect                   | ne)<br>ronic Grant Ma                                                                                                  | nagement System (e                                                                | GMS):<br>SMS):<br>ne<br>se | <i>tep 4:</i><br>mail notification for the<br>ew login password will be<br>ent to user.      |
| Please be reminded to se<br>Thank you.                                                                                                    | <br>t up a new passv                                              | word after logging                                            | in to the eGMS                                                                                                    | S (eGMS URL).                                                                     | P]<br>U<br>lo              | lease click on the eGMS<br>RL to go to the eGMS<br>ogin page.                                |

#### (The following functions are granted to **RO** only)

| Home       Project       Administration       System Help         Home Page       Administration of User       Create User         Gall Year       Scheme       Search Application       View Administration         Ref. No.       Project       Project       Administration of User                                                                                                    | Step 1:         Go to Administration >         Administration of User         Account >         ing         al Applicant                                                                                                    |
|----------------------------------------------------------------------------------------------------|----------------------------------------------------------------------------------------------------|
| View Administering Institution         Type       Address       Room / Floor         Code       Building         Name       Street         Department / Office       City / Area         Officer-in-charge ([Title][First Name][Last Name])       Country / Region         Email       Business Registration Certificate         Contact No.       Status         Fax       Status         Email Domain list:       Add Domain         Enter New Domain :       Add Domain                                                                                                    | CHINA - HONG KONG<br>.edf ACtive Step 3: (Optional)                                                                                                    |
| Email Domain list:<br>Inter New Domain:<br>Domain<br>Domain<br>Delete<br>Call Domain<br>Delete<br>Call Domain<br>Delete<br>Call Domain<br>Domain<br>Domain<br>Confirm<br>A re you sure to update domain list of this Administering institution?<br>Call Domain<br>Confirm<br>A re you sure to update domain list of this Administering institution?<br>Call Domain<br>Call Domain<br>Confirm<br>Confirm<br>Conf | <ul> <li>To Add email domains.</li> <li>3.1 Enter the new domain.</li> <li>3.2 Click 'Add Domain'.</li> <li>3.3 Click 'Save'.</li> <li>3.4 The new domain is shown at the 'Email Domain list'.</li> <li>3.5 Click 'Save'.</li> <li>3.6 Click 'Yes' for confirmation.</li> <li>An acknowledgment message for 'Domain List is updated' will be shown at the top.</li> </ul> |

### 8. Administrative Function – Maintain AI Profile - (email domains) (The following functions are granted to <u>RO</u> only)

| Email Domain list:                                       | Step 4:                                                                                                    |
|----------------------------------------------------------|----------------------------------------------------------------------------------------------------|
| Enter New Domain : Add Dom                               | ain To delete email domain.                                                                                              |
| Domain<br>Delete<br>(4.2)<br>Save Export to CSV<br>(4.1) | 4.1 Click the 'Trash' icon.<br>(*Record will be removed<br>immediately on the screen<br>after clicking 'Trash'<br>icon.) |
| Confirm                                                  | 4.2 Click 'Save'.                                                                                                    |
| Are you sure to update domain list of this Administering | nstitution? 4.3 Click 'Yes' for confirmation.                                                                            |
| Yes No (4.3)                                             |                                                                                                    |
|                                                          | An acknowledgment<br>message for 'Domain List                                                                            |
| Domain List is updated                                   | is updated' will be shown<br>at the top                                                                                  |
|                                                          | at the top.                                                                                                    |

#### 9. Administrative Function – Maintain AI Profile - (Department List) (The following functions are granted to <u>RO</u> only)

| Home Project  Administration  System Help                                                                   | Step 1:                                                    |
|----------------------------------------------------------------------------------------------------|------------------------------------------------------------|
| Home Page                                                                                                   | te User To maintain the list of departments and department |
| Setting Main                                                                                                | tain User Account heads.                                   |
| Call Year Scheme Search Application View                                                                    | Administering<br>ution Go to Administration >              |
| Endo<br>Ref. No. ≎ Project Acco                                                                             | Administration of User<br>Account >                        |
|                                                                                                    | View Administering                                         |
|                                                                                                    | Institution                                                |
| View Administering Institution                                                                              | Step2:                                                     |
| Type Address Room / Floor<br>Code Building                                                                  | To add department.                                         |
| Name Street Department / Office City / Area                                                                 | 2.1 Click 'Add Department'                                 |
| Officer-in-charge ([Title][First Name][Last Name]) Country / Region Email Business Registration Certificate | cHINA-HONG KONG under 'Department List'.                   |
| Fax Status                                                                                                  | Active                                                     |
| Email Domain list:                                                                                          |                                                            |
| Add Domain                                                                                                  | 2.2 Fill in the name of                                    |
| Delete                                                                                                    | department, email of DH,                                   |
| U                                                                                                    | and effective date (if                                     |
| Save Export to CSV                                                                                          | necessary).                                                |
| Department List                                                                                             |                                                            |
| (1 of 1) ≪ ⇒ 20 ▼<br>Unit / Department ≎ User Name ⇒ Email ≎ Status                                         |                                                            |
| No records found. Add Department (2.1)                                                                      | Actions 2.3 II Effective Date 18 flot                      |
| Save Add Department Export to CSV                                                                           | of Department' will be                                     |
| Create New Department                                                                                       | assigned immediately.                                      |
|                                                                                                    |                                                            |
| Unit / Department Name of Department                                                                        |                                                            |
| Head of Department [2.2]                                                                                    | 2.4 Click 'Save'.                                          |
| Effective Date (2.3)                                                                                        |                                                            |
| Save Back                                                                                                   |                                                            |
| Confirm                                                                                                    | 2.5 Click 'Ves' for                                        |
| A Are you sure to create this department?                                                                   | confirmation                                               |
| Yes No (2.5)                                                                                                | commuton.                                                  |
| The department is created successfully                                                                      | An acknowledgment message                                  |
|                                                                                                    | for 'The department is created                             |
|                                                                                                    | successfully' will be shown at the top                     |
|                                                                                                    | ine top.                                                   |

|                                                                                                    | Ston 3.                                                                                                    |
|----------------------------------------------------------------------------------------------------|----------------------------------------------------------------------------------------------------|
| Department List                                                                                                    | To edit Department List                                                                                                    |
| (1 of 1) << 1 >> 20 ×                                                                                                    | To cuit Department List.                                                                                                    |
| Unit / Department 🗘 User Name 🔅 Email 🌣 Status 🗘 Actions                                                                                                    | 3.1 Click ' <mark>Edit</mark> '.                                                                                                    |
| (1 of 1)<br>Save Add Department Export to CSV<br>Fclit Department<br>Administering Institution<br>Unit / Department<br>Status Active •<br>Head of Department<br>Email<br>Effective Date<br>Confirm<br>A re you sure to save this department?<br>Yes No (3.4) | <ul> <li>3.2 Update the Department<br/>details and enter email of<br/>new DH and effective date<br/>(if necessary).</li> <li>If 'Effective Date' is not<br/>entered, the role of 'Head of<br/>Department' will be assigned<br/>immediately.</li> <li>3.3 Click 'Save'.</li> <li>3.4Click 'Yes' for<br/>confirmation.</li> </ul> |
| The department is updated successfully                                                                                                    | An acknowledgment<br>message for 'The<br>department is updated<br>successfully' will be shown<br>at the top.                                                                                                    |
| Department List (1 of 1) and 1 and 20 and                                                                                                    | <i>Step 4:</i> To delete department.                                                                                                    |
| Unit / Department       User Name       Email       Status       Actions         (4.2)       (1 of 1)       (1 b)       20 v       (4.1)         Save       Add Department       Export to CSV       (4.1)                                                   | 4.1Click the 'Trash' icon.<br>(*Record will be removed<br>immediately on the screen<br>after clicking 'Trash' icon.)                                                                                                    |
| Confirm                                                                                                    | 4.2 Click ' <mark>Save</mark> '.                                                                                                    |
| Are you sure to update department list?                                                                                                    | 4.3 Click ' <mark>Yes</mark> ' for confirmation.                                                                                                    |
| The department list is updated                                                                                                    | An acknowledgment<br>message for 'The<br>department list is updated'<br>will be shown at the top.                                                                                                    |

### 10. Administrative Function - Endorsement of Principal Applicant (PA) Account

| (The following                                                                                        | g functions are g                           | ranted to <u><b>RO</b></u> or                          | lly)                                       |                                          |
|----------------------------------------------------------------------------------------------------|---------------------------------------------|--------------------------------------------------------|--------------------------------------------|------------------------------------------|
| Subject: eGMS -                                                                                       | Step 1:                                     |                                                        |                                            |                                          |
| Dear (Title) (Last Name) (The contact person of RO as recorded in eGMS),                              |                                             |                                                        |                                            | Email notification will                  |
| Principal Applicant (PA) of your Administering Institution has registered to open a PA account in the |                                             |                                                        |                                            | be sent to RO for                        |
| electronic Grant Man<br>HKSAR. Please login                                                           | agement System (eGMS<br>to the eGMS (eGMS U | ) of the Research Fund<br>RL) to endorse it.           | Secretariat, Health Bureau,                | account                                  |
| The sub-second                                                                                        | × ×                                         | ,                                                      |                                            |                                          |
| Thank you.                                                                                            |                                             |                                                        |                                            | Please click on the                      |
|                                                                                                    |                                             |                                                        |                                            | eGMS URL to go to the                    |
| Homo                                                                                                  | Droject                                     | Monting                                                | Administration                             | eGMS login page.                         |
| nome                                                                                                  | Project                                     | meening •                                              | Auminisuauon                               | Method A                                 |
|                                                                                                    |                                             |                                                        |                                            | Step 2:                                  |
| Home Page                                                                                             |                                             |                                                        |                                            | Go to Home Page >                        |
| TO DO LIST Home                                                                                       |                                             |                                                        |                                            | 10 Do List                               |
| Call Year Scheme                                                                                      | Please Select    Scarch  (1 of 2)           | <ul> <li></li> <li>1     <li>20 ✓     </li> </li></ul> |                                            | Click the Case                           |
| Ref. No.                                                                                              | Project Title                               | Type Case Number / Subject                             | Description PA/FA Department Date Due Date | - Click the Case<br>Number / Subject' of |
| N/A N/A                                                                                               |                                             | Endorse PA<br>Account<br>Application                   | Endorse PA<br>Account<br>Application       | the project under type:                  |
|                                                                                                    | 'Application                                |                                                        |                                            |                                          |
|                                                                                                    | Endorsement'                                |                                                        |                                            |                                          |
|                                                                                                    |                                             |                                                        |                                            |                                          |
|                                                                                                    | Endorse PA<br>Account                       |                                                        | Endorse PA<br>Account                      | <u>Go to Step 4</u>                      |
|                                                                                                    | Application                                 |                                                        | Application                                |                                          |
| Homo F                                                                                                | )roioot Admir                               | intration Sustam U                                     |                                            | Or Mathad D                              |
| rionie r                                                                                              | Aunn                                        |                                                        | ειþ                                        | Stan 2:                                  |
| Home Page                                                                                             | Admi<br>Acco                                | nistration of User<br>unt                              | Create User                                | Co to Administration >                   |
|                                                                                                    | Settin                                      | ng 🔸                                                   | Maintain User Account                      |                                          |
| Call Year                                                                                             | Scheme Searc                                | h Application                                          |                                            | Administration of User                   |
|                                                                                                    | Account >                                   |                                                        |                                            |                                          |
| Ref No 🔅                                                                                              | Endorse Principal                           |                                                        |                                            |                                          |
|                                                                                                    |                                             |                                                        |                                            | Applicant Account                        |
| Endorse Principal Appli                                                                               | cant Account                                |                                                        |                                            | Step 3:                                  |
| Title 0 Last Name 0<br>Select V                                                                       | (1 of 1<br>First Name 0                     | e 1 so 20 v<br>Email O                                 | Unit / Department 😒                        |                                          |
| (Last Name)                                                                                           | - Click 'Last name' to                      |                                                        |                                            |                                          |
|                                                                                                    | Last Name 💠                                 | review PA's details.                                   |                                            |                                          |
| (Lout Name)                                                                                           |                                             |                                                        |                                            | Co to Stan A                             |
| Las                                                                                                   |                                             |                                                        |                                            | <u>00 10 Step 4</u>                      |
| 1                                                                                                    |                                             |                                                        |                                            |                                          |

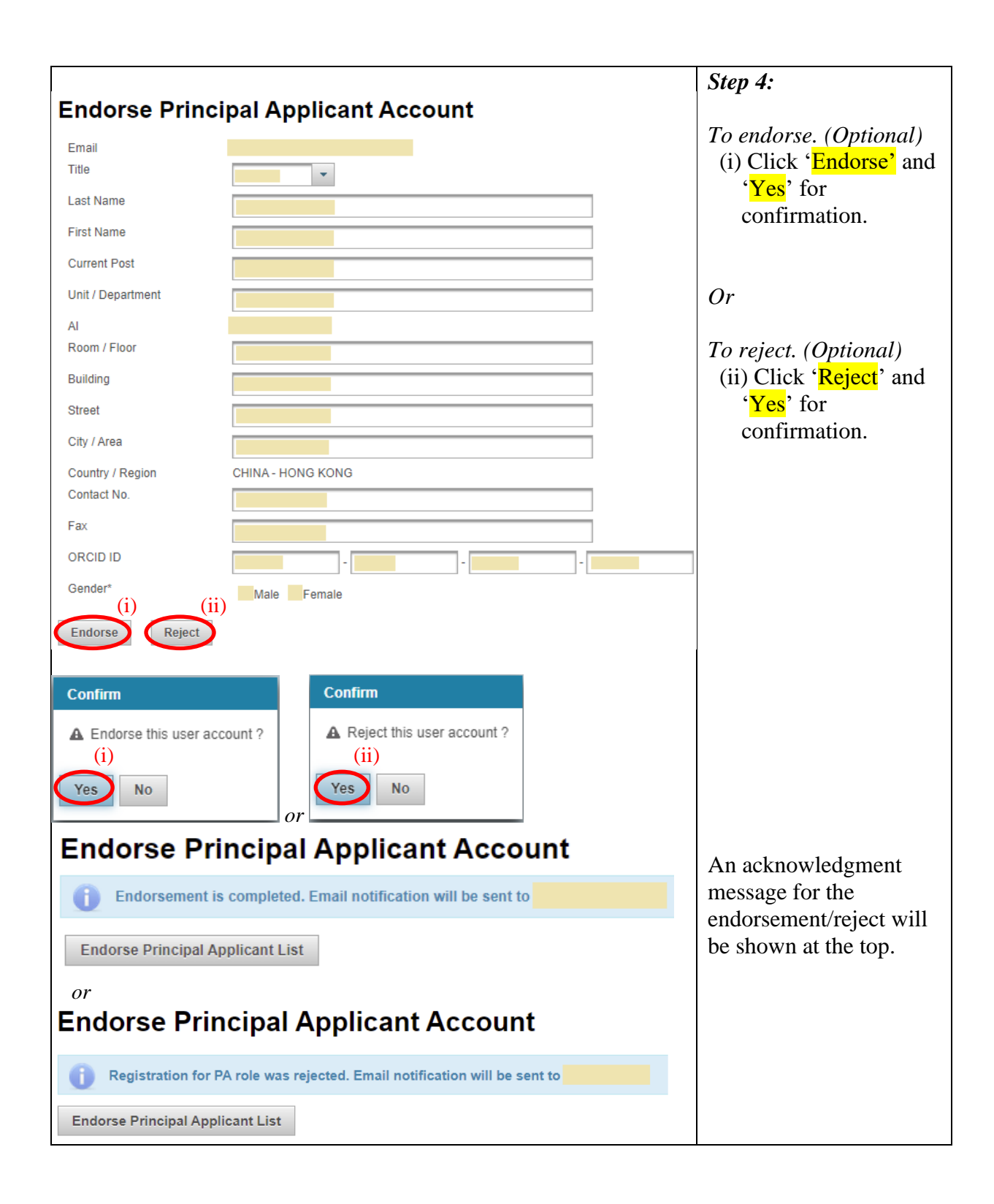

|                         |                            | 8               |                           |                      |                                   |                                    |
|-------------------------|----------------------------|-----------------|---------------------------|----------------------|-----------------------------------|------------------------------------|
| Home                    | Project 👻                  | Administra      | tion 👻 System             | Help                 |                                   | Step 1:                            |
|                         | A li ti                    | _               |                           |                      |                                   | Go to Project >                    |
| Home Pac                | Application                | •               | View Application          | 1                    |                                   | Application >                      |
|                         | On-going                   |                 | Funding Decisio           | n                    |                                   | View Application                   |
|                         |                            |                 | ·                         |                      |                                   |                                    |
| Call Year               | Completion                 |                 | Report for Open           | Call                 |                                   |                                    |
|                         |                            |                 |                           |                      |                                   |                                    |
| Application             |                            |                 |                           |                      |                                   | Step 2:                            |
|                         |                            | 1               | (2.1)                     |                      |                                   | To update Internal                 |
| Master List Action List | Outstanding Signature List | Pushed Back Lis | Application Call          |                      |                                   | Deadline.                          |
|                         | (1 of 1)                   | ≪ 1 >> 2        | Announcement RFS          | <u> </u>             |                                   |                                    |
| Year Scheme             | AOP                        |                 | Date Closing<br>Date Date | Interna              | al Deadline                       | 2.1 Click 'Application Call'       |
|                         |                            |                 |                           | <u> (2</u>           | 2.2)                              | to view current open               |
| Sava                    | (1 of 1)                   | ≪ 1 ≫ 2         | 20 🗸                      | Su Mo Tu             | v (YYYY) ✓ O<br>We Th Fr Sa       | call.                              |
| (2,3)                   |                            |                 |                           | 345                  | 12<br>6789                        |                                    |
|                         |                            |                 |                           | 10 11 12<br>17 18 19 | 13 14 15 16<br>20 <b>21</b> 22 23 | 2.2 Fill in the internal           |
|                         |                            |                 |                           | 24 25 26             | 27 28 29 30                       | deadline.                          |
|                         |                            |                 |                           | Hour                 | .00                               |                                    |
|                         |                            |                 |                           | Second               |                                   | 2.3 Click 'Save'.                  |
| Confirm                 |                            |                 |                           |                      |                                   |                                    |
| Are you sure to upda    | ate the internal deadline? |                 |                           |                      |                                   | 2.4 Click ' <mark>Yes</mark> ' for |
|                         |                            |                 |                           |                      |                                   | confirmation.                      |
| Yes No (2.4             | •)                         |                 |                           |                      |                                   |                                    |
|                         |                            |                 |                           |                      |                                   | An acknowledgment                  |
| 1 Internal              | deadline has be            | en updateo      | successfully.             |                      |                                   | message for 'Internal              |
|                         |                            |                 |                           |                      |                                   | deadline has been                  |
|                         |                            |                 |                           |                      |                                   | undated successfully' will         |
|                         |                            |                 |                           |                      |                                   | he shows at the top                |
|                         |                            |                 |                           |                      |                                   | be snown at the top.               |

#### 11. Administrative Function – Maintain Internal Deadline for Open Call (The following functions are granted to **BO** only)

| (The following function is granted to <b>DH</b> only)                                                                                                    |                                                                                                    |
|----------------------------------------------------------------------------------------------------|----------------------------------------------------------------------------------------------------|
| Home     Project     Administration     System Help       Home Page     Administraction of User       Head of Department     Principal Ap       Search Application     Change Password                                                                                                    | Step 1:<br>Go to Administration><br>Setting ><br>Maintain Personal Profile                                                                                                    |
| Home       Project       Administration       System Help         Maintain Personal Profile       (2.1)         User Details       Delegation of PA       Delegation of DH       (2.1)         Assign Delegate       (2.1)       (2.2)         Email       (2.3)       (2.2)         If your delegate is not an existing user in eGMS, please create an user.       Create Delegate         Delegation List       (2.4)         Delegate Name       Email       Assigned Time       Delegate Period       Actions                                                                                                    | <ul> <li>Step 2:<br/>To view/update the<br/>delegation of DH of a<br/>user.</li> <li>(For users authorised<br/>with DH Role only)</li> <li>2.1 Click 'Delegation of<br/>DH'.</li> <li>2.2 Fill in Assigned<br/>user's email and<br/>delegate period.</li> <li>2.3 Click 'Assign<br/>Delegate'.</li> </ul>                                                                         |
| Delegation List          Delegation List         Delegate Name       Email       Assigned Time       Delegate Period       Actions         Confirm       Edit       Image: Confirm       Edit       Image: Confirm         Save       Export to CSV       Image: Confirm       Edit       Image: Confirm         Save       Export to CSV       Image: Confirm       Image: Confirm <th><ul> <li>2.4 The delegation details will be shown at 'Delegation List'. (DH can assign more than one delegate.)</li> <li>2.5 Click 'Save' to save the 'Delegation List'.</li> <li>2.6 Click 'Yes' for confirmation.</li> <li>2.7 The update is recorded at 'Delegation History'. An acknowledgment message for 'Delegation list has been updated successfully' will be</li> </ul></th> | <ul> <li>2.4 The delegation details will be shown at 'Delegation List'. (DH can assign more than one delegate.)</li> <li>2.5 Click 'Save' to save the 'Delegation List'.</li> <li>2.6 Click 'Yes' for confirmation.</li> <li>2.7 The update is recorded at 'Delegation History'. An acknowledgment message for 'Delegation list has been updated successfully' will be</li> </ul> |
|                                                                                                    | shown at the top.<br>(Remark: If the delegate<br>does not exist in eGMS,<br>please go to Step 5 to<br>create delegate (DH).)                                                                                                    |

#### 12. Administrative Function – Delegation of DH

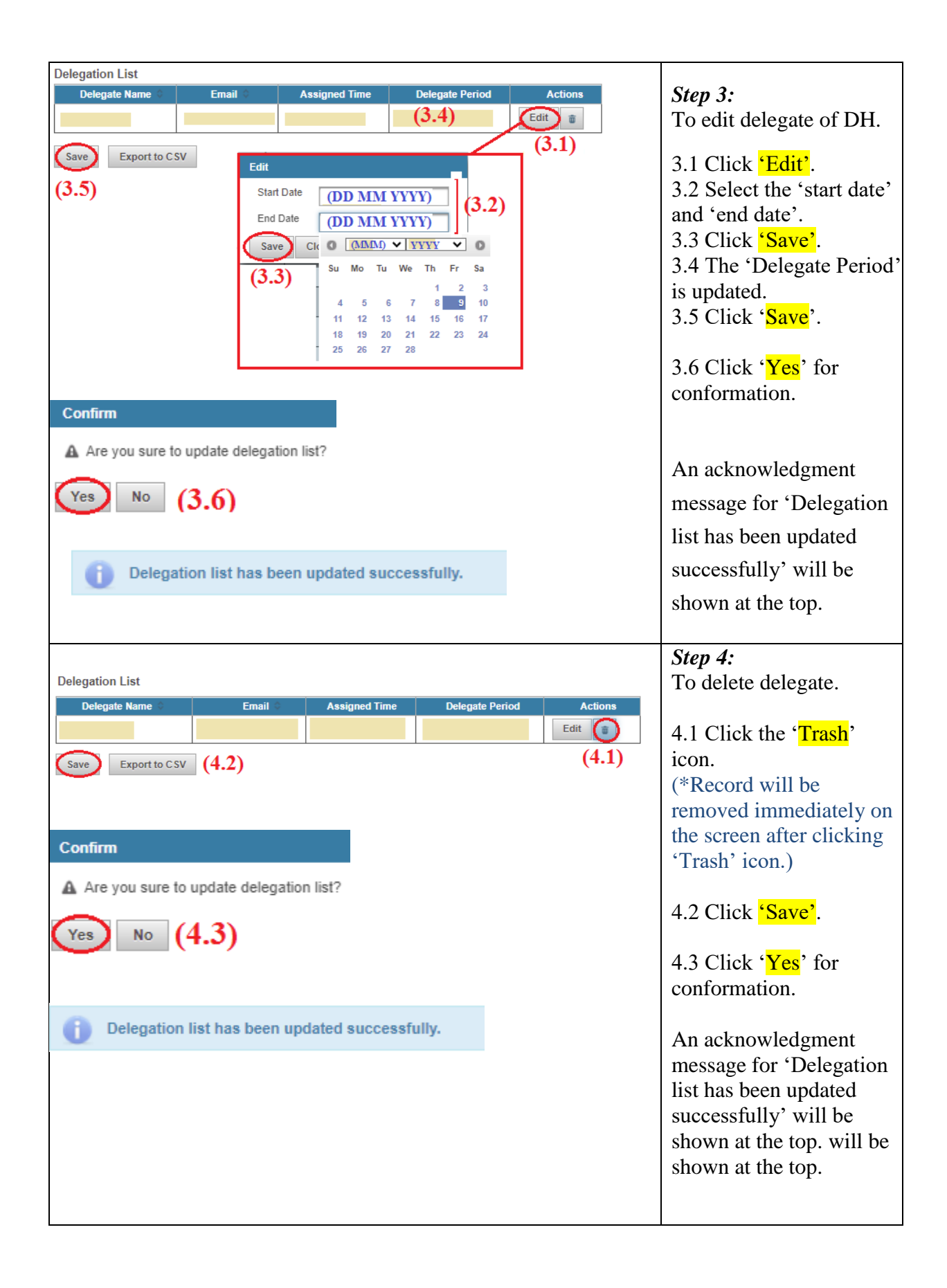

| Maintain Personal Profile                                                                               |                                         |                                           | Step 5:                              |
|----------------------------------------------------------------------------------------------------|-----------------------------------------|-------------------------------------------|--------------------------------------|
| User Details Delegation of PA Delegation of DH                                                          |                                         |                                           | To create delegate (DH).             |
| Assign Delegate                                                                                         | (5.1)                                   |                                           | 5.1 Select 'Delegation of            |
| Start Date                                                                                              |                                         |                                           | ДΠ.                                  |
| End Date                                                                                                |                                         |                                           |                                      |
|                                                                                                    |                                         |                                           |                                      |
| If your delegate is not an existing user in eGMS, please create an user.                                |                                         |                                           | 5.2Click 'Create Delegate'.          |
| Create Delegate D (3.2)                                                                                 |                                         |                                           | 2 000 8000 1                         |
| Create Delegate                                                                                         |                                         |                                           |                                      |
| Authorised Role(s)                                                                                      | Please Select                           | _ [                                       | 5.3 Complete & Save                  |
| Email                                                                                                   |                                         | Check email availability                  | delegate's contact                   |
| Title                                                                                                   | Please Select                           |                                           | information:                         |
| Last Name                                                                                               |                                         |                                           |                                      |
| First Name                                                                                              |                                         |                                           |                                      |
| Please enter the English name before the English translation of your Chinese name (e.g. David Tai-man). |                                         |                                           |                                      |
| Current Post                                                                                            |                                         |                                           | (i) Fill in all compulsory           |
| Unit / Department                                                                                       |                                         | (5.3-i)                                   | User's details.                      |
| AI                                                                                                    | The University A                        |                                           |                                      |
| Room / Floor                                                                                            |                                         |                                           |                                      |
| Street                                                                                                  |                                         |                                           |                                      |
|                                                                                                    | Please enter number and name of street. |                                           |                                      |
| City / Area                                                                                             |                                         |                                           |                                      |
| Country / Region<br>Contact No                                                                          | China - Hong Kong                       | _                                         |                                      |
| Fax                                                                                                    |                                         |                                           |                                      |
| Gender*                                                                                                 |                                         |                                           |                                      |
| Save Back (5.3-ii)                                                                                      |                                         |                                           | (ii) Click 'Save' to create<br>user. |
| Confirm                                                                                                 |                                         |                                           |                                      |
| A Are you sure to create this user?                                                                     |                                         |                                           | (iii) Click 'Yes' for confirmation.  |
| Yes No (5.3-iii)                                                                                        |                                         |                                           | (Remark: Email                       |
|                                                                                                    |                                         |                                           | notification with login              |
|                                                                                                    |                                         |                                           | email and password will              |
|                                                                                                    |                                         |                                           | be sent to the delegate.)            |
| User with email [ I is created                                                                          |                                         | An acknowledgment<br>message for 'User is |                                      |
|                                                                                                    |                                         |                                           |                                      |
|                                                                                                    |                                         |                                           | created' will be shown at            |
|                                                                                                    |                                         |                                           | the top.                             |
|                                                                                                    |                                         |                                           | -                                    |